# CUMA® FRANCE

## Gérer l'analytique

25/02/2021

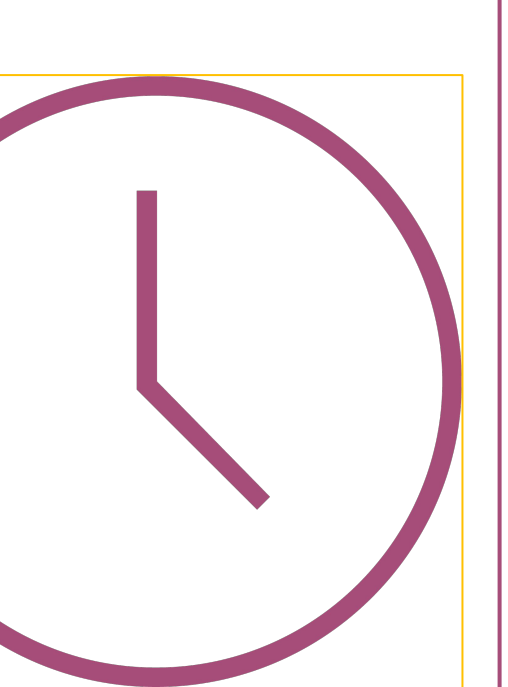

**ORDRE DU JOUR** 

- **1.** Paramétrage analytique
- 2. Activité composées et analytique
- 3. Clé analytique

ORDRE

DU JOUR

- Paramétrage manuel
- Paramétrage par calcul automatique
- 4. Déversement analytique (déversement plusieurs fois)
- 5. Tableau de synthèse
  - Paramétrage des rubriques du tableau de synthèse (plan comptable)
- 6. Utilisation des clés de répartition dans la saisie des écritures

#### Plan comptable

➤ La possibilité de paramétrer dans le plan comptable l'axe analytique

➤ Dans l'onglet PARAMETRES, se positionner sur le champ axe et cliquer sur F9 pour choisir l'axe

| chier Edition | Options Aide | e Compléments                            | s                                   | IL D 2 Forther | ras Interrogation comptabl | la Estrait da comota 🛛 Ti  | ne Encourt                               |                                                |
|---------------|--------------|------------------------------------------|-------------------------------------|----------------|----------------------------|----------------------------|------------------------------------------|------------------------------------------------|
|               |              | Sélection des co                         | Sélection                           | N B Editar     | ies alterogatori comptabi  | GENERALITES                | AMETRES AUTORISATION ET CONFIDER         | NTIALITE IDENTIFIANT                           |
| mpte 6*       | é e valides  |                                          |                                     |                |                            |                            | Gestion des devises                      | Lettrage                                       |
| lectif        | ~            | <ul> <li>Fermés</li> <li>Tous</li> </ul> |                                     |                |                            | Méthode<br>Sans devise     | Conversion<br>A la saisle                | Méthode<br>• Aucune                            |
| о<br>С        | ompte 🔒      | Collectif                                | Intitulé                            | Nature         | Regroupement 🕸             | O Multi-devise             | Sans conversion                          | O Par montant                                  |
| 60000000      |              |                                          | Ach. (sauf 603)                     | Gestion        | -                          |                            | Conversion                               | <ul> <li>Par pièce puis par montant</li> </ul> |
| 60200000      |              |                                          | Ach. stockés - Autres approvision.  | Gestion        |                            | Devise                     |                                          | O Manuelle                                     |
| 60210000      |              |                                          | Ach. Matières conso.                | Gestion        |                            | Infor                      | mations complémentaires                  | Dernier code lettrage utilicé                  |
| 60210040      |              |                                          | Ach. Matières conso.                | Gestion        |                            | Numéro de présentation     |                                          | Dernier code retalage danse                    |
| 60211000      |              |                                          | Ach. Lubrifiants TVA                | Gestion        |                            | Rénime TVA Tiers           | reg. TVA Article                         | Pointage                                       |
| 60211030      |              |                                          | Ach. Lubrifiants TPlein débit       | Gestion        |                            | Mode de règlement          | Teg. Two duce                            | Méthode                                        |
| 60212000      |              |                                          | Ach. Carburants                     | Gestion        |                            | Houe de regiernent         |                                          | Aucune                                         |
| 60212030      |              |                                          | Ach. Carburants TPlein débit        | Gestion        |                            | Critàre                    | <u>u</u>                                 | O Manuelle                                     |
| 60212100      |              |                                          | Ach. essence                        | Gestion        |                            | Modèle de saisie écritures |                                          | Dernier code pointage utilisé                  |
| 60212130      |              |                                          | Ach. essence TPlein débit           | Gestion        |                            | Regroupement (Synthèse     | ) 11 Carburant                           | berner code pornage autoe                      |
| 60212200      |              |                                          | Ach. gazoile                        | Gestion        |                            | Regioupement (officieus    |                                          |                                                |
| 60212230      |              |                                          | Ach. gazoile TPlein débit           | Gestion        |                            |                            | Centralisation et épura                  | tion                                           |
| 60212300      |              |                                          | Ach. fuel                           | Gestion        |                            | Compte centralisable       | à la validation des brouillards 🛛 🕑 Comp | pte épurable par l'épuration de fin d'exercice |
| 60212330      |              |                                          | Ach. fuel TPlein Débit              | Gestion        |                            | Compte centralisable       | à l'impression des extraits              |                                                |
| 60212390      |              |                                          | Ach. fuel 0%                        | Gestion        |                            |                            | • • • • •                                |                                                |
| 60212400      |              |                                          | Ach. gaz liquide                    | Gestion        |                            |                            | Axes                                     |                                                |
| 60212430      |              |                                          | Ach. gaz liquide TPlein débit       | Gestion        |                            | Saisie AxMatériel          | Axe par défaut : 2 Carburant             | - A affecter                                   |
| 60212800      |              |                                          | Ach. autres carburants              | Gestion        |                            | Saisie AxFamille           | Axe par défaut :                         |                                                |
| 60212830      |              |                                          | Ach. autres carburants TPlein débit | Gestion        |                            |                            |                                          |                                                |
| 60213000      |              |                                          | Ach. Mat conso incorporées (fourn.) | Gestion        |                            |                            |                                          |                                                |
| 60213100      |              |                                          | Ach. Fournit. Hyd                   | Gestion        |                            |                            |                                          |                                                |
| 60213110      |              |                                          | Ach. Fournit. Hyd TRed Débit        | Gestion        |                            |                            |                                          |                                                |
| 60213130      |              |                                          | Ach. Fournit. Hyd TPlein Débit      | Gestion        |                            |                            |                                          |                                                |
| 60213200      |              |                                          | Ach. Fourn. Culture                 | Gestion        |                            |                            |                                          |                                                |
| 60213210      |              |                                          | Ach Fourn Culture TRed Débit        | Gestion        |                            |                            |                                          |                                                |

Plan comptable - Cuma Test - Consultation - 60212200 Ach. gazoile

\_ 0 X

#### Paramétrage ACTIVITE COMPOSEE ET ANALYTIQUE

 A la création de l'activité composée,
 l'axe matériel rattaché est 0 à affecter

 ➤ la ventilation analytique se fait sur les axes des composants

|                   |                     |            |                    |                       |                    | Article - Cuma 1        | lest - Consultat     | tion - SEMI          | SEMIS                                                                                                    |                                                                           |                            | _ 0                                    |
|-------------------|---------------------|------------|--------------------|-----------------------|--------------------|-------------------------|----------------------|----------------------|----------------------------------------------------------------------------------------------------|---------------------------------------------------------------------------|----------------------------|----------------------------------------|
| ier Edition       | Options             | Aide       | Compléments        | Tarificati            | on vente Tar       | ification achat Intern  | ogations Outi        | ils Décisionnel      |                                                                                                    |                                                                           |                            |                                        |
| 4 I I II          | T ⊕ +               | 1 3        | 100                | <b>⊡</b> • <i>a</i> _ | Q Q   5            | ✓ (÷   ? ₽              |                      |                      |                                                                                                    |                                                                           |                            |                                        |
| - mark            |                     |            |                    | -                     |                    |                         | *0                   | -                    |                                                                                                    |                                                                           |                            |                                        |
| Disponible 🔡 S    | Stock Stats         | Acha       | ts Vent            | es 🛠 Mouve            | ements Dispo.de    | pôts Tarifs vente       | Tarif activité       | Décomposition        | s 🖓 Coef. conversion 🛡                                                                                                    | Bases 🍣 Capital So                                                        | tia Tags Rubriqu           | ues Questionnaires                     |
|                   |                     |            |                    | S                     | élection           |                         |                      |                      | GENERALITES                                                                                                    | STATISTIQUES STO                                                          | CK ET DECOMPO              | COMPTABILITE IDENTIFIANT               |
| ence              |                     |            |                    |                       |                    |                         |                      |                      | -                                                                                                    |                                                                           | Description                |                                        |
| ériel 🗸           |                     |            |                    |                       |                    |                         |                      |                      | Référence                                                                                                    | SEMI                                                                      | Description                |                                        |
| EAN               |                     |            |                    |                       |                    |                         |                      |                      | Désignation abrégée                                                                                                    | SEMIS                                                                     |                            |                                        |
| ination           |                     | ſ          | _                  |                       |                    |                         |                      |                      | Désignation                                                                                                    | SEMIS                                                                     |                            |                                        |
| isseur habituel   | •                   |            |                    |                       |                    |                         |                      |                      | 0.000                                                                                                    |                                                                           |                            | Généré automatiquement                 |
| niquement les art | ticles valides      | Iniquement | les articles factu | rés                   |                    |                         |                      |                      | En stock ?                                                                                                    | Hors-stock                                                                | <b></b>                    | ounde docomologiement                  |
| niquement les art | ticles en revue 🗌 U | Iniquement | les articles décor | mposition             |                    |                         |                      |                      | Mode de suivi                                                                                                    | En quantité                                                               | ~                          |                                        |
|                   |                     |            |                    |                       |                    |                         |                      |                      | Média                                                                                                    |                                                                           |                            |                                        |
|                   | Référence 1         |            | Désignati          | ion                   | Tenu en stoc       | k? Type arti Unité réfé | rence Compte ven     | Compte               | Ne pas afficher dans                                                                                                    | s planning et travaux                                                     |                            |                                        |
|                   | ROU01               | ROUND B    | ALLER              |                       | Hors-stock         | BA                      | 70613040             | 60223030             | Saisir en grille                                                                                                    | Code gr                                                                   | ille                       |                                        |
|                   | ROU02               | ROULEAU    | LISSE 9M 2003      |                       | Hors-stock         | HA                      | 70612040             | 60223030             | Gérer des sous-réfé                                                                                                    | rences                                                                    |                            |                                        |
|                   | S000003             | NOM Pren   | iom                |                       | Hors-stock         | HE                      | 70840000             | 60223030             | Nature de produit                                                                                                    | 4ACT                                                                      | AC                         | TIVITES COMPOSEES                      |
|                   | SOOBRUCE            | Wayne Br   | uce                |                       | Hors-stock         | HE                      | 70840040             | 6000000              | Rempiace par article                                                                                                    |                                                                           |                            |                                        |
|                   | SEM01               | SEMOIR N   | IAIS               |                       | Hors-stock         | HA                      | 70612040             | 60223030             | Ur                                                                                                    | nités                                                                     | Fam                        | illes statistiques (codes analytiques) |
| $\wedge$          | SEM02               | SEMOIR     |                    |                       | Hors-stock         | HE                      | 70612040             | 6000000              | Unité de référence H                                                                                                    | E Heures                                                                  | Matériel                   | 0 A affecter                           |
|                   | SEMI                | SEMIS      |                    |                       | Hors-stock         | HE                      | 70612040             | 6000000              | Unité d'achat                                                                                                    |                                                                           | Activité / Famille         |                                        |
| <b>-</b>          | TON01               | TONNE LI   | SIER PICHON 14     | 4200L                 | Hors-stock         | HE                      | 70615040             | 60223030             | Unité de stockage                                                                                                    |                                                                           |                            | ×                                      |
|                   | TRA006              | TRACTEU    | 21                 |                       |                    | Decompositio            | ons de l'article SEM | II SEMIS - Cuma Test | - Consultation -                                                                                                    |                                                                           |                            | ~                                      |
|                   | TRA007              | TRACTEU    | Fichier Ed         | lition Options        | s Aide Compl       | éments                  |                      |                      |                                                                                                    |                                                                           |                            |                                        |
|                   | TRA04               | TRACTEU    | ≪ ∢ ▶              | ₩ T 🕛 🕮               | + / ×              | 🗈   ዓ. 🕂   🀬 🖌          |                      |                      |                                                                                                    |                                                                           |                            |                                        |
|                   | TRA06               | TRACTEU    | Un   Cat tar o     | n Sref 2 Lic          | ne Róférence compo | sante Un fac composant  | Cat tar comp §       | Sref2 comp. 🔅 DEET   | NUTION IDENTIFIANTS                                                                                                    |                                                                           |                            |                                        |
|                   |                     |            | HE                 |                       | 1 SEM02            | SEMOIR                  | HE                   |                      | in the second second se |                                                                           |                            | -                                      |
|                   |                     |            | HE                 |                       | 2 TRA06            | TRACTEUR VALTRA M 120   | HE                   | Sous-re              | éférence 1 HE                                                                                                    | Unité : HE                                                                |                            |                                        |
|                   |                     |            |                    |                       |                    |                         |                      | Sous-R               | éférence 2                                                                                                    | 1                                                                         |                            |                                        |
|                   |                     |            |                    |                       |                    |                         |                      | D Helen              | o de light                                                                                                    | -                                                                         |                            |                                        |
|                   |                     |            |                    |                       |                    |                         |                      | Refere               | semuz<br>SEMOIR                                                                                                    |                                                                           |                            |                                        |
|                   |                     |            |                    |                       |                    |                         |                      | Sous-re              | éférence 1                                                                                                    | Unité : HE                                                                |                            |                                        |
|                   |                     |            |                    |                       |                    |                         |                      | Sous-re              | éférence 2                                                                                                    |                                                                           |                            |                                        |
|                   |                     |            |                    |                       |                    |                         |                      |                      | A noter : si vous utilisez plusieurs un<br>à bien remettre chaque counie unité                                                                                                    | nités de facturation, il faut veiller<br>é de facturation du composé / ur | ité defacturation du compo | isant.                                 |
|                   |                     |            |                    |                       |                    |                         |                      |                      |                                                                                                    |                                                                           |                            |                                        |
|                   |                     |            |                    |                       |                    |                         |                      | Tarif th             | iéorique 23,                                                                                                    | 0000) €/ Unité : HE                                                       |                            |                                        |
|                   |                     |            |                    |                       |                    |                         |                      | 1* (0                | omnosé) = 1.000 * HF (composant)                                                                                                    |                                                                           |                            |                                        |
|                   |                     |            |                    |                       |                    |                         |                      | 1. (0                | anguary - syron - ne (compositit)                                                                                                    |                                                                           |                            |                                        |
|                   |                     |            |                    |                       |                    |                         |                      | Quanti               | té Proportionnelle 🗸                                                                                                    | 1,000                                                                     |                            |                                        |
|                   |                     |            |                    |                       |                    |                         |                      |                      | Mouve                                                                                                    | ementer le stock                                                          |                            |                                        |
|                   |                     |            |                    |                       |                    |                         |                      |                      | Gratui                                                                                                    | t                                                                         |                            |                                        |

#### GERER Paramétrage L'ANALYTIQUE **AXE DE VENTILATION 2 (AXFAMILLE)**

53 Fichie

🖉 Disp Référenc

Fournisser

➤ Dans myCuma Compta il y a la possibilité de paramétrer l'axe de ventilation 2 (AxFamille)

► L'axe Famille peut être renseigné directement sur la fiche article

|                                                                                                    | €                                                                                                    |                                                                                                    | Axe analytique                                                                                                    | e - Cuma Test - Cons                                                                                                    | ultation - CHARUE char                                                                                                    | ue                                                                                                    | _ 🗆 X                   |  |  |  |  |
|----------------------------------------------------------------------------------------------------|----------------------------------------------------------------------------------------------------|----------------------------------------------------------------------------------------------------|----------------------------------------------------------------------------------------------------|----------------------------------------------------------------------------------------------------|----------------------------------------------------------------------------------------------------|----------------------------------------------------------------------------------------------------|-------------------------|--|--|--|--|
|                                                                                                    | risking rabing                                                                                                    | Outland Aid                                                                                                    | la Camalémenta                                                                                                    |                                                                                                    |                                                                                                    |                                                                                                    |                         |  |  |  |  |
|                                                                                                    | Fichier Edition                                                                                                    | Opuons Aid                                                                                                    | e complements                                                                                                    |                                                                                                    |                                                                                                    |                                                                                                    |                         |  |  |  |  |
|                                                                                                    | < <li>&lt;</li>                                                                                                    | T 🛛 🖷 🕂 🗸                                                                                                    | 🧨 💢 🕴 Infos établisse                                                                                                    | ement   📴   Q 🤇                                                                                                    | ੨•   🄊 🗸 🖛   🗄                                                                                                    | 3 ?                                                                                                    |                         |  |  |  |  |
|                                                                                                    |                                                                                                    | Sélection                                                                                                    |                                                                                                    | GENERALITES                                                                                                    | GENERALITES PARAMETRES IDENTIFIANT                                                                                                    |                                                                                                    |                         |  |  |  |  |
|                                                                                                    | Axe AxFamille  Nom abrége Uniquement les axes Uniquement les axes                                                                                                    | principaux<br>à redéverser                                                                                                    | Sélection des axo<br>Valides<br>Fermés<br>Tous                                                                                                    | es<br>Axe AxFamille<br>Nom abrégé<br>Intitulé                                                                                                    | CHARUE<br>CHARUE<br>charue                                                                                                    |                                                                                                    | Type<br>Normal<br>Texte |  |  |  |  |
|                                                                                                    | / Ê <b>ê 6</b> 1                                                                                                    | Code 1                                                                                                    | Libellé                                                                                                    | Solde saisi                                                                                                    | Comptable                                                                                                    | Extra-comptable                                                                                          | Budget                  |  |  |  |  |
|                                                                                                    | A                                                                                                    | ND AND<br>HARUE charue                                                                                                    |                                                                                                    | Devise principale                                                                                                    | EUR - 570,88                                                                                                    |                                                                                                    |                         |  |  |  |  |
| 】<br>Fichier Edition Options<br>◀ ◀ I ▷ ▷ ▼ I III ●<br>⑦ Disponible 盟 Stock   ஹா State                                                                                                    | Aide Compléments Tarifica                                                                                                    | Article<br>tion vente Tarification act<br>Q Q   5 V  <br>vements Dispo.dépôts d                                                                                                    | e - Cuma Test - Consultation -<br>hat Interrogations Outils<br>? 음<br>쉐 Tarfs vente 슯레 Tarf activité   문                                                                                                    | Balance période d       CHA01     CHARRUE       Décisionnel     Décompositions                                                                                                    | on 🕡 Bases 🌮 Capital Socia   Tags 1                                                                                                    | Extra-comptable                                                                                          | Budget                  |  |  |  |  |
|                                                                                                    |                                                                                                    | Sélection                                                                                                    |                                                                                                    | GENERALITES                                                                                                    | STATISTIQUES STOCK ET DECOMP                                                                                                    | O COMPTABILITE IDENTIFIANT                                                                               |                         |  |  |  |  |
| Référence<br>Matériel   Matériel  Désignation  Désignation  Fournisseur habituel  Uniquement les articles valides  Uniquement les articles valides                                                                                                    | Uniquement les articles facturés                                                                                                    |                                                                                                    |                                                                                                    | Référence<br>Désignation<br>Désignation<br>En stock 7<br>Mode de suid                                                                                                    | CHA01 Descrip<br>CHA02 CHA02 CHA0 | tion                                                                                                    | •                       |  |  |  |  |
| and a second second sec | uniquement les articles decomposition                                                                                                    |                                                                                                    |                                                                                                    |                                                                                                    | En quantite                                                                                                    |                                                                                                    |                         |  |  |  |  |
| oniquement les arocles en revue                                                                                                    |                                                                                                    |                                                                                                    |                                                                                                    | Média                                                                                                    |                                                                                                    |                                                                                                    |                         |  |  |  |  |
| Oniquement les arocles en révue     Acpt7     AND01                                                                                                    | ACOMPTE TOUS TRAVAUX TVA 7%<br>ANDAINEUR STOLL 2003                                                                                                    | Tenu en stock ? Type<br>Hors-stock<br>Hors-stock                                                                                                    | arti Unité référence Compte vente<br>P 70618020<br>HA 70613040                                                                                                    | Compte     Média       60223030     ▲       60223030     ▲       60223030     ▲       Gérer des so                                                                                                    | her dans planning et travaux<br>lie Code grille<br>sus-références                                                                                                    |                                                                                                    |                         |  |  |  |  |
| Orinquement les artoles en revue     Acpt7     AND01     AND05     PN/01                                                                                                    | ACOMPTE TOUS TRAVAUX TVA 7%<br>ANDAINEUR STOLL 2003<br>ANDAINEUR STOLL 2010                                                                                                    | Tenu en stock ? Type<br>Hors-stock<br>Hors-stock<br>Hors-stock                                                                                                    | arti         Unité référence         Compte vente           P         70618020            HA         70613040            HA         70613040                                                                                                    | Compte         Média           60223030         Saisir en grill           60223030         ✓ Gérer des so           60223030         Nature de produ           60223030         Remplacó par al                                                                                                    | her dans planning et travaux<br>lie Code grille<br>sus-références<br>uit 4MAT<br>ricle                                                                                                    | MATERIELS SEULS OU COMPOSANTS D'AC                                                                       | TTVITE                  |  |  |  |  |
| Compactifient les attoces en révue     Compactifient les attoces en révue     Compactifient      | Désignation<br>ACOMPTE TOUS TRAVAUX TVA 7%<br>ANDAINEUR STOLL 2003<br>ANDAINEUR STOLL 2010<br>BOULON A TUTU<br>BOULON N                                                                                                    | Tenu en stock ? Type<br>Hors-stock<br>Hors-stock<br>Hors-stock<br>Hors-stock<br>Hors-stock                                                                                                    | arti         Unité référence         Compte vente           P         70618020           HA         70613040           HA         70613040           KG         60000000           P         70612040                                                                                         | Compte.         Média           60223030         ▲         Saistr en grill           60223030         ▲         Gasa affici           60223030         ▲         Gasa affici           60223030         ▲         Gasa affici           60223030         ▲         Remplacé par at           60223030         ■         Basa affici                                                                                                    | her dans planning et travaux<br>le Code grille us-références<br>uit 4MAT<br>tritcle                                                                                                    | MATERIELS SEULS OU COMPOSANTS D'AC                                                                       |                         |  |  |  |  |
| Compactifient les anoises en révule     Référence     AcPT7     AND01     AND05     BOUL01     BOUL0N     CH001                                                                                                    | Désignation<br>ACOMPTE TOUS TRAVAUX TVA 7%<br>ANDAINEUR STOLL 2003<br>ANDAINEUR STOLL 2010<br>BOULON A TUTU<br>BOULON<br>CHARRUE                                                                                                    | Tenu en stock ? Type<br>Hors-stock<br>Hors-stock<br>Hors-stock<br>Hors-stock<br>Hors-stock<br>Hors-stock                                                                                                    | unité référence         Compte vente           P         70618020           HA         70613040           HA         70613040           KG         80000000           P         70612040           HA         70612040                                                                        | Compte:         Mcdia           Mcdia         Sepas affici           60223030         Sepas affici           60223030         Gérer des so           60223030         Remplacé par at           60223030         Remplacé par at           60223030         Utilité de référent                                                                                                    | her dans planning et travaux<br>lie Code grille us-<br>sus-références<br>uit 4MAT<br>uités<br>Daikés<br>no: HA Hectares Matériel                                                                                                    | MATERIELS SEULS OU COMPOSANTS D'AC<br>Familles statistiques (codes analytique                            | STIVITE                 |  |  |  |  |
| Annexation ties atoose on revie                                                                                                    | Competence of the second of the second of th | Tenu en stock ? Type<br>Hors-stock<br>Hors-stock<br>Hors-stock<br>Hors-stock<br>Hors-stock<br>Hors-stock<br>Hors-stock                                                                                                    | unité référence         Compte vente           P         70618020           HA         70613040           HA         70613040           KG         60000000           P         70612040           HA         70612040           HA         70612040                                          | Compte. ◆         McKia           Mexpassibility         Mexpassibility           6022303         Salar en gril,           6022303         Salar en gril,           6022303         Nature de produ           6022303         Remplacé par al           6022303         Unité de référen           6022303         Unité d'archat                                                                                                    | her dans planning et travoux<br>lie Code grille<br>use références<br>util 40MT<br>tritule<br>Unités<br>noc HA Hectares<br>HA Hectares<br>Activité /                                                                                                    | MATERIELS SEULS OU COMPOSANTS D'AC<br>Familles statistiques (codes analytique<br>GHAD1 CHARUE<br>Famille | INTIVITE<br>(s)         |  |  |  |  |
| AMMARTING RESIDENCE NOVAL     AMARTINE     AMARTINE       | Designation     ACOMPTE TOUS TRAVAUX TVA 7%     ANDAINEUR STOLL 2003     ANDAINEUR STOLL 2010     BOULORIA TUTU     BOULORIA TUTU     BOULORIA     COMARCURE TELESCOPIQUE     CHARQUE                                                                                                    | Tenu en stock ? Type<br>Hors-stock<br>Hors-stock<br>Hors-stock<br>Hors-stock<br>Hors-stock<br>Hors-stock<br>Hors-stock<br>Hors-stock                                                                                                    | art         Unité référence         Compte vente           P         70518020           HA         70513940           KG         600000           P         70512040           HA         70512040           HE         70512020                                                              | Compte         Mello           60223030         ●         Salar en gril           602220030         ●         Gefer das so           602220030         ■         Remplacé par air           602220030         Bannya de référen         Gold           602220030         ■         Umé de référen           602220030         Umé de stockor         Umé de stockor                                                                                      | her dans planning et travaux<br>le code grille usefélerences<br>uit 4MAT<br>ritcle Unités Unités Activité /<br>HA Hectares Activité /<br>e                                                                                                    | MATERIELS SEULS OU COMPOSANTS DAC<br>Families statistiques (codes analytique<br>Familie 04401 CHARBUE    | S)                      |  |  |  |  |
|                                                                                                    | Designation ACOMPTE TOUS TRAVAUX TVA 7% ANDAINEUR STOLL 2003 ANDAINEUR STOLL 2003 BOALON A TUTU BOALON A TUTU OVARUE OVARUE OVARUE OVARUE OVARUE OVARUE OVARUE                                                                                                    | Tenu en stock ? Type<br>Hors-stock Hors-stock H | art         Unité référence         Compte vente           P         70513040           HA         70513040           KG         6000000           P         70512040           HA         70512040           HE         70512040           HE         70512040           HE         70512040 | Compte         Mela           More         Ne pos atflict           60223030         Saare en qri           60223030         Gefera feos           60223030         Nature de produ           60223030         Remplació para           60223030         Unité de référen           60223030         Unité de référen           60223030         Unité de référen           60223030         Unité de référen           6022304         Unité de référen | her dans planning et travaux<br>lie code grille useféterenoes<br>ust eféterenoes<br>Unités HA Hectares Advirée<br>HA Hectares Advirée /<br>HA Hectares                                                                                                    | MATERIELS SEULS OU COMPOSIVITS D/AC<br>Families statistiques (codes analytique<br>GM01 CHANDUE<br>Famile | S)                      |  |  |  |  |
| VMARCHEMENTE STATUSS OF INVOL                                                                                                    | Designation     ACOMPTE TOUS TRAVAUX TVA 7%     ANDAINER STOL 2003     ANDAINER STOL 2010     BOULON A TUTU     BOULON A TUTU     BOULON     CHARRUE     CHARRUE     CHARRUE     CHARRUE     CHARRUE     COMPANY     CONV                                                                                                    | Tenu en stock ? Type<br>Hors-stock<br>Hors-stock<br>Hors-stock<br>Hors-stock<br>Hors-stock<br>Hors-stock<br>Hors-stock<br>Hors-stock<br>Hors-stock<br>Hors-stock                                                                                                    | art Unité référence Compte vente<br>P 70513020<br>HA 70513040<br>KG 6000000<br>P 70512040<br>HE 70512040<br>HE 70512040<br>HE 70512040<br>HE 70512040<br>HE 70512040                                                                                                    | Compte         Media           60222000         Me pas affed           60222000         Saisr en gril           60222000         Gérer des 200           60222000         Remplach par af           60222000         Unité de référen           60222000         Unité de stocka           60000000         Unité de stocka           60000000         Unité de stocka                                                                                   | her dans planning et travaux<br>le Code grille<br>ust efférences<br>uit 44MAT<br><b>Unités</b><br>Unités<br>HA Hectares<br>HA Hectares                                                                                                    | MATTRUELS SEULS OU COMPOSANTS DAC<br>Familles statistiques (codes analytique<br>TMADI CHARQUE<br>Famille | 5)                      |  |  |  |  |

## GERERParamétrageL'ANALYTIQUEAXE DE VENTILATION 2 (AXFAMILLE)

 Dans myCuma Compta il y a la possibilité de paramétrer l'axe 2 sur l'axe
 1
 Il faut aller dans

PARAMETRES

| •                                                                                        | Axe analytique - BOULOIR                                       | E - Consultation - CUL01 CULTIVATEUR-CANADIEN - |  |  |  |  |  |  |  |  |
|------------------------------------------------------------------------------------------|----------------------------------------------------------------|-------------------------------------------------|--|--|--|--|--|--|--|--|
| Fichier Edition O                                                                        | Options Aide Compléments                                       |                                                 |  |  |  |  |  |  |  |  |
| 44 4   <b>b</b> + b T                                                                    | 📄 🕒 🕂 💉 🗶 🕴 Infos établissen                                   | rent   📴   Q, Q;   🀬 🖌 (+   🖶 🔅                 |  |  |  |  |  |  |  |  |
| -                                                                                        | Sélection                                                      | GENERALITES PARAMETRES IDENTIFIANT              |  |  |  |  |  |  |  |  |
| Axe AxMatériel V<br>Nom abrégé<br>Uniquement les axes princ<br>Uniquement les axes à red | Sélection des axes<br>Valides<br>ipaux Fermés<br>léverser Tous | Cum@net Axe à affecter Axe 2 pour imputation    |  |  |  |  |  |  |  |  |
|                                                                                          | ode 1 Libellé 🌣                                                |                                                 |  |  |  |  |  |  |  |  |
| 0                                                                                        | A affecter                                                     |                                                 |  |  |  |  |  |  |  |  |
| 1                                                                                        | Frais & produits de gestion - A affect                         |                                                 |  |  |  |  |  |  |  |  |
| 2                                                                                        | Carburant - A affecter                                         |                                                 |  |  |  |  |  |  |  |  |
| 3                                                                                        | Charges salariales - A affecter                                | Déversement analytique                          |  |  |  |  |  |  |  |  |
| 4                                                                                        | Bâtiments - A affecter                                         |                                                 |  |  |  |  |  |  |  |  |
| ARR01                                                                                    | ARRACHEUSE DE LEGUMES                                          | Section à redéverser                            |  |  |  |  |  |  |  |  |
| BAL01                                                                                    | BALAI                                                          |                                                 |  |  |  |  |  |  |  |  |
| BAR01                                                                                    | BARRE D'ENVOL                                                  |                                                 |  |  |  |  |  |  |  |  |
| BEN01                                                                                    | BENNE ROLLAND 16T                                              |                                                 |  |  |  |  |  |  |  |  |
| BRO05                                                                                    | BROYEUR ACCOT DESVOYS                                          |                                                 |  |  |  |  |  |  |  |  |
| BRO06                                                                                    | BROYEUR MONODISQUE                                             |                                                 |  |  |  |  |  |  |  |  |
| BRO07                                                                                    | BROYEUR D'ACC ROTOFAUCHEUSE (                                  |                                                 |  |  |  |  |  |  |  |  |
|                                                                                          |                                                                |                                                 |  |  |  |  |  |  |  |  |

#### Clé analytique PARAMETRAGE MANUEL

On crée une clé et on fixe directement la règle de calcul

la clé doit commencer par =

➤ Exemple75% sur le tracteur25% sur le rouleau

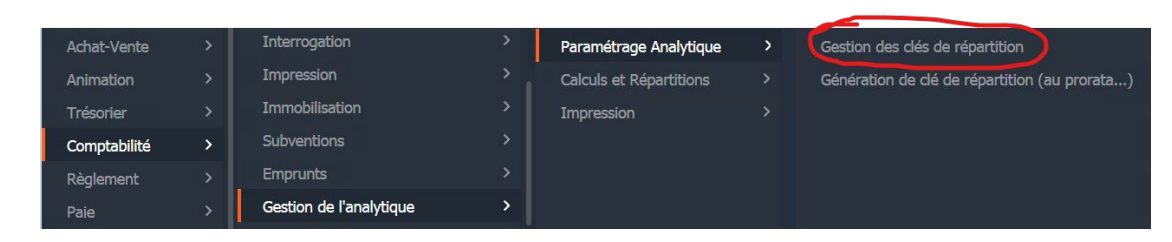

| €                 |                       | Clé de répartition - ST | ADAM - Créatio           | on -                                                                                                    | _ 🗆 X |
|-------------------|-----------------------|-------------------------|--------------------------|----------------------------------------------------------------------------------------------------|-------|
| Fichier Edition ( | Options Aide Compléme | ents                    |                          |                                                                                                    |       |
| H 4 I I≻ I→ T     | 🖝 🕂 🗡 🗙   🗗           | 🖉 Détai 🔍 📿 🕴           | e 3 v                    |                                                                                                    |       |
|                   | Sélection             |                         | GENERALITES              | IDENTIFIANT                                                                                                    |       |
| Compte            |                       |                         |                          |                                                                                                    |       |
| Compte            | 1 Date d'effet        | Libellé de la cle 🛱     | Cle<br>Type de calcul    | =K21_17 Prorata valeur achat                                                                                                    |       |
| =K21_16           | 01/01/2016 2016 VALE  | JR ACHAT                | Date d'effet             | 01/01/2017                                                                                                    |       |
| =K21_17           | 01/01/2017 2016 VALE  | JR ACHAT                |                          |                                                                                                    |       |
| =K21_18           | 01/01/2018 2018 VALE  | JR ACHAT                | Libellé de la clé        | 2016 VALEUR ACHAT                                                                                                    |       |
| =K21_19           | 01/01/2019 2019 VALE  | JR ACHAT                |                          |                                                                                                    |       |
| =K21_201          | 01/01/2014            |                         |                          |                                                                                                    |       |
| =K21_201          | 01/01/2015            |                         | Création<br>Comp<br>Date | M d'une clé de rép         X           *         ?           te ou clé         =K_M7525           d'effet         01/01/2020 [3] |       |
|                   | 1                     | *                       |                          |                                                                                                    |       |

#### Clé analytique PARAMETRAGE PAR CALCUL AUTOMATIQUE

On crée une clé en s'appuyant sur la comptabilité et sur les écritures déjà réalisées en fonction (CA, CA n-1 ...)

Une clé est générée automatiquement selon le mode de calcul choisi

| Achat-Vente  |   | Interrogation           | > | Paramétrage Analytique  | > | Gestion des clés de répartition               |
|--------------|---|-------------------------|---|-------------------------|---|-----------------------------------------------|
| Animation    |   | Impression              |   | Calculs et Répartitions |   | Génération de clé de répartition (au prorata) |
| Trésorier    |   | Immobilisation          |   | Impression              |   |                                               |
| Comptabilité | > | Subventions             |   |                         |   |                                               |
| Règlement    |   | Emprunts                |   |                         |   |                                               |
| Paie         |   | Gestion de l'analytique | > |                         |   |                                               |

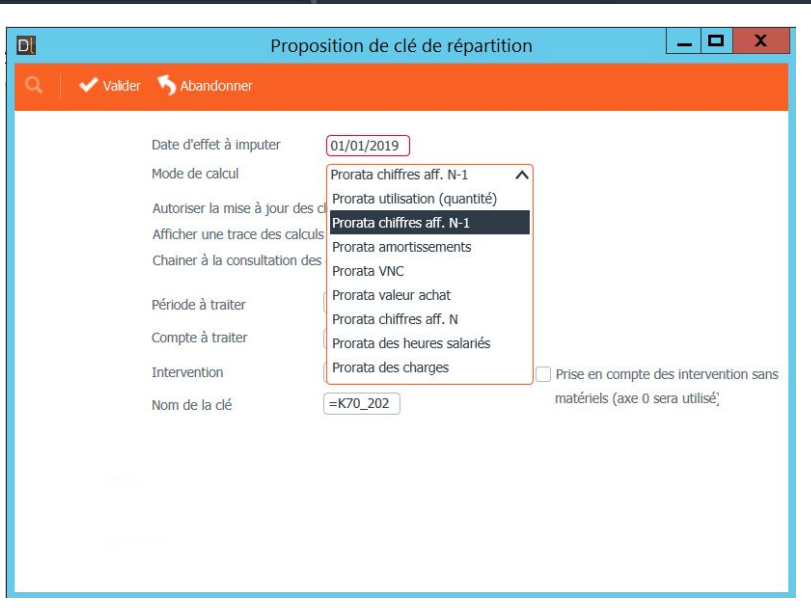

## GERERDéversement analytiqueL'ANALYTIQUEAPPLICATION DES REGLES DE CALCUL

#### ➤ C'est l'opération qui consiste à appliquer les règles de calcul qui ont été créées au travers des clés

➤ Cela permet de garder une trace de toutes les affectations

Une écriture est générée dans le journal ODY.

|           |    |                                                                                                    |                                                                           |                                                                       |   |                                         | _ |
|-----------|----|----------------------------------------------------------------------------------------------------|---------------------------------------------------------------------------|-----------------------------------------------------------------------|---|-----------------------------------------|---|
| at-Vente  |    | Immobilisation                                                                                                    |                                                                           | Paramétrage Analytique                                                |   | Déversement des imputations analytiques |   |
| nation    |    | Subventions                                                                                                    | >                                                                         | Calculs et Répartitions                                               | > | Réaffectation Axe Matériel (axe 1)      |   |
| orier     |    | Emprunts                                                                                                    |                                                                           | Impression                                                            |   | Imputation Axe Famille (axe 2)          |   |
| ptabilité | >  | Gestion de l'analytique                                                                                                    | >                                                                         |                                                                       |   |                                         |   |
|           |    |                                                                                                    |                                                                           |                                                                       |   |                                         |   |
| D         |    | Déverse                                                                                                    | ement des im                                                              | putations analytiques                                                 |   |                                         |   |
| Fichi     | er | Outils Aide                                                                                                    |                                                                           |                                                                       |   |                                         |   |
| Q         | Q+ | 5 √ ?                                                                                                    |                                                                           |                                                                       |   |                                         |   |
|           |    | Axe à vider<br>Clé de répartition à utilis<br>Journal de génération<br>✓ Générer une seule éc<br>Forcer la réimputation d<br>Filtres : Du compte<br>Pour la période du<br>Uniquement le jou | 0 er =k10FEL ODY Q riture en date du es écritures déjà 1 01/01/2021 urnal | A affecter<br>(31/12/2020)<br>traitée  au  22222222222 au  31/12/2020 |   |                                         |   |

Déversement analytique AXE2

 ➤ Cela permet le déversement analytique de l'axe 2

| Achat-Vente<br>Animation<br>Trésorier | ><br>><br>> | Junare<br>Traitement<br>Interrogation                          | , | Paramétrage Analytique<br>Calculs et Répartitions | ><br>> | Déversement des imputations analytiques<br>Réaffectation Axe Matériel (axe 1)<br>Imputation Axe Familie (axe 2) |
|---------------------------------------|-------------|----------------------------------------------------------------|---|---------------------------------------------------|--------|----------------------------------------------------------------------------------------------------|
| Comptabilité<br>Règlement<br>Paie     |             | Impression<br>Immobilisation<br>Subventions                    |   |                                                   |        |                                                                                                    |
| C.R.M.<br>Administration              | )<br>,      | Emprunts<br>Gestion de l'analytique<br>Traitements périodiques |   |                                                   |        |                                                                                                    |

| 1       |           | Imputation Axe Famille (axe 2)                                                                                               |
|---------|-----------|----------------------------------------------------------------------------------------------------|
| Fichier | Outils    | Aide                                                                                                    |
| Q Q•    | 5 4       | ?                                                                                                    |
|         |           | Filtre des axes à traiter<br>Vers le journal<br>Traiter les axes 2 déjà imputé ?<br>Lancer la reconstitution des soldes<br>✔ |
|         | Filtres : | Utiliser une dé de répartition                                                                                               |
|         |           |                                                                                                    |

➤ Ce programme permet la réaffectation des écritures d'un axe analytique sur un autre

➤ Ce traitement est irréversible.

| D            |                          | Réaffectation Axe Matériel                                                |
|--------------|--------------------------|---------------------------------------------------------------------------|
| Fichier      | Outils                   | Aide                                                                      |
| Q <b>Q</b> + | 5 4                      | ?                                                                         |
|              | Ce traitem<br>Ce traitem | ient modifie des écritures en remplaçant un code analytique par un autre. |
|              |                          | Axes 1 à remplacer                                                        |
|              |                          | Nouvel Axe 1                                                              |
|              |                          | Lancer la reconstitution des soldes 🗹                                     |
|              | Filtres :                | Du compteauzzzzzzzzzzzzzzzzzzzzzzzzzzzzzzzzz                              |
|              |                          |                                                                           |

#### Déversement analytique CONSULTATION DU JOURNAL ODY

Une écriture est générée dans le journal ODY.

➤ Les écritures peuvent être supprimées, le traitement peut être recommencé

➤ La première ligne « contrepasse » la charge sur le code 0 la deuxième regénére la charge selon la ventilation définie par la clé

| Achat-Vente  | > | Tables et Paramétrages | > | Interrogation comptable   |  |
|--------------|---|------------------------|---|---------------------------|--|
| Animation    |   | Saisie                 |   | Interrogation analytique  |  |
| Trésorier    |   | Traitement             |   | Interrogation axes en lot |  |
| Comptabilité | > | Interrogation          | > | Tableaux de gestion       |  |

| €              |                 |                       |                            |               | Divalto - Cuma Test - Interre                                                      | ogation com    | ptable - Opérati      | ons Diverses - A | Analytique |        |        |       |         | _ D X |
|----------------|-----------------|-----------------------|----------------------------|---------------|------------------------------------------------------------------------------------|----------------|-----------------------|------------------|------------|--------|--------|-------|---------|-------|
| Fichier E      | dition Aff      | ichage Outi           | ls Interrogation           | Compléments   | Aide                                                                               |                |                       |                  |            |        |        |       |         |       |
|                | 8≱   ि⊜         | Réinitialisation filt | res 🖹 🎒 🚜                  | C 📲           | 📸 Lignes d'extrait pointées 🛛 Expor                                                | t tableur 🕴 Mu | lti comptes 📔 🝈       | Σ ≝ 18           | Q Q.   1   | 5 1    | • •    | ?     |         |       |
| Balance Compt  | te par date Cor | npte par pièce G      | ompte par échéance Journal | Montants      | 2 Lettrage Pointage Ecriture Plan                                                  | comptable Ext  | trait compte Tiers Fa |                  | ket        |        |        |       |         |       |
| SELECTION      | RUPTURE         | LETTRAGE /            | POINTAGE SELECTIONS        | / MASQUE      | COMPTES / DATES ECRITURES /                                                        | COMPTES        | MONTANTS / DEVISE     |                  |            |        |        |       |         |       |
| Péri           | iode            |                       | Interrogation              |               |                                                                                    | Options        |                       |                  |            |        |        |       |         |       |
| Exercice début | 01/01/2020      | Journal C             | IDY D                      |               | Ordre d'affichage Calcul du report                                                 |                |                       |                  |            |        |        |       |         |       |
| Période début  | 01/01/2020      | Opérations            | Diverses - Analytique      |               | Chronologique     Sauter les comptes non mouvementés en navigation par F2/Shift-F2 |                |                       |                  |            |        |        |       |         |       |
| Période fin    | 31/12/2020      |                       |                            | Tout charger  | Inverse     Défilement par                                                         | 9              |                       |                  |            |        |        |       |         |       |
| T CHOUC III    | 31/12/2020      |                       |                            | rout energer  |                                                                                    |                |                       |                  |            |        |        |       |         |       |
| ··· 🖻 🖉 🚠      | f 🔒 🖟           | C Date                | Compte                     |               | Intitulé                                                                           | Pièce          | Débit                 | Crédit           | Reste dû   | Devise | Numéro | Ligne | Libellé | \$    |
| ►              | -6              | 31/12/2020            | 70612040                   | Tvx Culture   | Plein Encaiss.                                                                     |                | 10 000,00             |                  |            | EUR    | 396    | 1     |         |       |
|                |                 | 31/12/2020            | 70612040                   | Tvx Culture 1 | Plein Encaiss.                                                                     |                |                       | 10 000,00        |            | EUR    | 396    | 2     |         |       |
|                | -6              | 31/12/2020            | 70617040                   | Tvx Stockage  | Conditionnement TPlein E                                                           |                | 10 000,00             |                  |            | EUR    | 396    | 3     |         |       |
|                |                 | 31/12/2020            | 70617040                   | Tvx Stockage  | Conditionnement TPlein E                                                           |                |                       | 10 000,00        |            | EUR    | 396    | 4     |         |       |
|                | -6              | 31/12/2020            | 70612040                   | Tvx Culture 1 | Plein Encaiss.                                                                     |                | 10 000,00             |                  |            | EUR    | 397    | 1     |         |       |
|                | -6              | 31/12/2020            | 70612040                   | Tvx Culture 1 | Plein Encaiss.                                                                     |                |                       | 10 000,00        |            | EUR    | 397    | 2     |         |       |
|                | -6              | 31/12/2020            | 70617040                   | Tvx Stockage  | Conditionnement TPlein E                                                           |                | 10 000,00             |                  |            | EUR    | 397    | 3     |         |       |
|                | -6              | 31/12/2020            | 70617040                   | Tvx Stockage  | Conditionnement TPlein E                                                           |                |                       | 10 000,00        |            | EUR    | 397    | 4     |         |       |

#### Edition Tableau de synthèse

## ➤ Export sous forme tableur

➤ Faciliter la visualisation et la possibilité d'ajuster les chiffres

 Calcul de données extracomptable

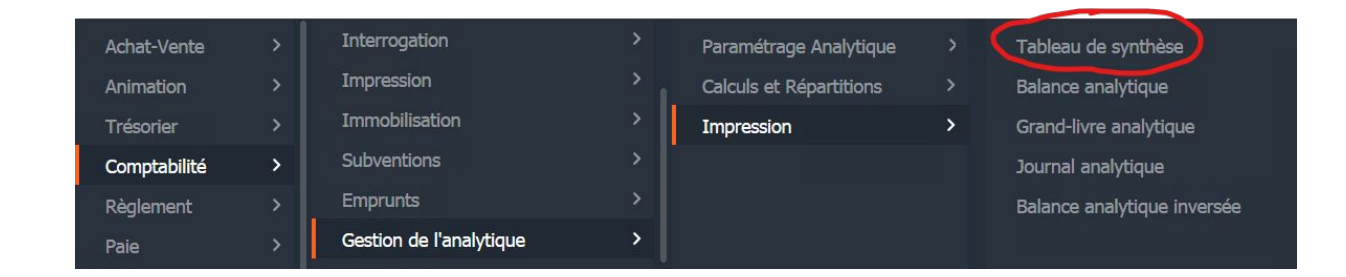

| D                                           | Tableau de synthèse                        | _ 🗇 🗙 |
|---------------------------------------------|--------------------------------------------|-------|
| <u>F</u> ichier <u>O</u> utils              |                                            |       |
| Sélection axes à afficher Sélection axes pr | xour fitre   🖦   Q. Qt   🏂 🖌   📍           |       |
|                                             | Paramètres                                 |       |
| DEFAUT                                      |                                            |       |
| Modéle                                      |                                            |       |
| Chemin d'accès au fichier V:\Cuman          | let(75-Resa()2020                          |       |
| Nom du fichler Analytique                   | e_Avdvlateriel_75-Resa2_2020.xlsx          |       |
|                                             |                                            |       |
|                                             | Sélections                                 |       |
| Période du                                  | 0/01/2020 au 31/12/2020                    |       |
| Hors période balance courante               |                                            |       |
| (pas de calcul des reports)                 |                                            |       |
| Axe à afficher AxMatériel                   | V de à ZZZZZZZ Masque                      |       |
|                                             |                                            |       |
| Elitro duontuol cur avo                     |                                            |       |
| Fille eventuel sur axe                      | • Ue a maxie                               |       |
| Tenir compte des pièces non intégra         | rées 🕜 aver les érritures entra-comptables |       |
| Type d'export                               |                                            |       |
| <ul> <li>Standard</li> </ul>                |                                            |       |
| <ul> <li>Budget</li> </ul>                  |                                            |       |
| <ul> <li>Standard et Budget</li> </ul>      |                                            |       |
|                                             |                                            |       |
|                                             |                                            |       |

#### Edition Tableau de synthèse

| a 5-0                           |                   |                   |                           |                            |                                          |               | Analytiq                | ue_AxMateriel_75 | -Resa2_2020 - Exc                    | el                             |              |                               |            |                   |                                       |                                    | GED                                       | ē ×                |
|---------------------------------|-------------------|-------------------|---------------------------|----------------------------|------------------------------------------|---------------|-------------------------|------------------|--------------------------------------|--------------------------------|--------------|-------------------------------|------------|-------------------|---------------------------------------|------------------------------------|-------------------------------------------|--------------------|
| Fichier Accueil Insertion       | Mise en page Fo   | rmules Donné      | es Révision               | Affichage 🛛                |                                          |               |                         |                  |                                      |                                |              |                               |            |                   |                                       |                                    | Connexion                                 | A Partager         |
| Couper                          | Arial1<br>G I S - | • 10 • A A        |                           | Renvoy                     | er à la ligne auton<br>er et centrer   * | natiquement P | ersonnalisée            | Mise en forme    | • Mettre sous forr<br>• de tableau • | Excel_BuiltIn<br>Milliers_Copi | i Normal_Co  | ng Headi<br>pie <u>Result</u> | in         | rer Supprimer For | Σ Somme a<br>Remplissa<br>ℓ Effacer * | utomatique * A<br>Ige * Tri<br>fil | er et Rechercher e<br>trer * sélectionner | rt<br>-            |
| Presse-papiers                  | ra Po             | lice s            |                           | Aligneme                   | ent                                      | 5             | Nombre                  | G                |                                      | Style                          |              |                               |            | Cellules          |                                       | Édition                            |                                           | ^                  |
| D2 • : × ✓                      | ∫x =SI(expo       | rt_données!C1<    | >"";export_donr           | nées!C1;"")                |                                          |               |                         |                  |                                      |                                |              |                               |            |                   |                                       |                                    |                                           | ^                  |
| A                               | в                 |                   | E                         | F                          | G                                        | н             | 1                       | J                | ĸ                                    | L                              | M            | N                             | 0          | P                 | Q                                     | R                                  | S                                         | Т -                |
| 1                               | Cuma Test         |                   |                           |                            |                                          |               |                         |                  |                                      |                                |              |                               |            |                   |                                       |                                    |                                           |                    |
| 2 Dossier 75-Resa2              |                   | 0                 | 2                         | 4                          | 4MAT                                     | 4MAT2         | 9                       | ABA001           | AND01                                | AND05                          | BIN01        | CAN1                          | CHA01      | CHAR01            | CHAR2                                 | CONV                               | COV01                                     | ELA03              |
| 01/01/2020 au 31/12/2020<br>3   |                   | A affecter        | Carburant - A<br>affecter | Bátiements - A<br>affecter | 4MAT                                     | TRACTEUR1     | BINEUSE GDR<br>TEST DEG | ABA              | ANDAINEUR<br>STOLL 20031             | ANDAINEUR<br>STOLL 2010        | BINEUSE 2006 | CAN1                          | CHARRUE    | CHARGEUR          | CHARRUE KUHN                          | CONV                               | COVER CROP<br>RAZOL 2005                  | EPAREU:<br>SECATEU |
| 4 Date achat                    |                   | 0                 | 0                         | 0                          | 0                                        | 01/01/2016    | 01/01/2020              | 01/12/2019       | 01/01/2003                           | 01/01/2010                     | 01/01/2006   | 0                             | 01/01/2009 | 01/01/2000        | 24/03/2020                            | 0                                  | 01/01/2005                                | 01/01/20           |
| 5 Prix d'achat                  | 1 080 321,00      |                   | -                         | -                          | -                                        | 10 000,00     | 10 000,00               | 10 000,00        | 10 000,00                            | 12 000,00                      | 17 410,00    | -                             | 7 800,00   | 140 000,00        | 15 600,00                             | -                                  | 6 400,00                                  | 5 000,             |
| 7 Etat des amortissements       | 44%               |                   |                           | -                          | -                                        | 1/10          | 2/10                    | 5/5              | 5/5                                  | 7/7                            | 7/7          |                               | 4/4        | 7/7               | -                                     |                                    | 5/5                                       | 1/1                |
| 8 Valeur nette comptable        | 607 383,74        | -                 |                           |                            |                                          | 9 000,00      | 7 750,00                | 650,00           |                                      |                                |              |                               | -          |                   | -                                     | -                                  | -                                         |                    |
| 10 Capital social (en e)        | 16 530,00         |                   |                           |                            | 30,00                                    | -             | -                       |                  |                                      |                                | -            |                               |            |                   | 492,00                                |                                    | -                                         | -                  |
| 14                              |                   |                   | -                         | -                          |                                          | -             |                         | -                | -                                    | -                              | -            | -                             | -          |                   | -                                     | -                                  |                                           |                    |
| 13                              | TOTAL             | 0                 | 2                         | 4                          | 4MAT                                     | 4MAT2         | 9                       | ABA001           | AND01                                | AND05                          | BIN01        | CAN1                          | CHA01      | CHAR01            | CHAR2                                 | CONV                               | COV01                                     | ELA03              |
| 14 TRAVAUX                      | 56 999,98         | -8 692,70         | -                         |                            | 435,00                                   | 900,00        | -                       | 400,00           | 4 497,50                             | 869,30                         | 635,00       | 12 400,00                     | 2 813,00   | 15 882,00         | 1 825,88                              | 610,00                             | 962,00                                    | 592,               |
| 15 Prod annex. & Remb assur.    | 00,00             | -                 | -                         | -                          | ~                                        | -             |                         | -                | -                                    | -                              | -            | -                             | -          | -                 | -                                     | -                                  | -                                         |                    |
| 16 Autres produits              | 83 802,54         | 430,00            | -                         | 555,00                     |                                          | 50 000,00     | 6750,00                 | 2 275,00         |                                      |                                |              |                               | -          | 9,00              | 3 320,35                              |                                    |                                           |                    |
| TOTAL DES PRODUITS              | 140 802 52        | -8 262 14         |                           | 555.00                     | 435.00                                   | 50,900,00     | 6 750 00                | 2 675 00         | 4 497 50                             | 869.30                         | 635.00       | 12 400 00                     | 2 813 00   | 15 891 00         | 5 152 23                              | 610.00                             | 962.00                                    | 592                |
| 18                              |                   | 0 202,11          |                           | 000,00                     | 100,00                                   | 00000,00      | 0,00,00                 | 2 010,00         | 1 107,00                             | 000,00                         | 000,00       | 12 100,00                     | 2 010,00   | 10 00 1,00        | 0 102,20                              | 010,00                             | 502,00                                    |                    |
| 20 Carburant                    | 1 500,00          | -                 | 1 000,00                  | -                          | ~                                        | -             | -                       | 500,00           |                                      | -                              |              | -                             | -          | 1                 |                                       | (m.)                               | -                                         |                    |
| 21 Consommables, Lubrifiants    | 1 100,00          | 1 100,00          | -                         | -                          |                                          | -             | -                       | -                | -                                    | -                              | -            | -                             | -          |                   | -                                     | -                                  | -                                         |                    |
| 22 Autres achats                | 0.00              | -                 | -                         | -3 000,00                  | -                                        | -             |                         | 500,00           |                                      | -                              |              | -                             | -          |                   | -                                     |                                    | -3,00                                     |                    |
| 24 Entretien pièces             | 1 555,00          |                   |                           | 555.00                     |                                          |               |                         |                  |                                      |                                |              |                               |            |                   |                                       |                                    |                                           |                    |
| 25 Entretien main d'œuvre       | 0,00              | -                 | -                         | -                          | -                                        | -             | -                       | -                | -                                    | -                              |              | -                             | -          |                   | -                                     | -                                  | -                                         |                    |
| 26 Assurances                   | 0,00              | -                 | -                         | -                          | -                                        | -             | -                       | -                | 2                                    | -                              |              | -                             | -          | -                 | -                                     | -                                  | -                                         |                    |
| 27 Frais compta, honoraires     | 50,00             | 50,00             | -                         | -                          |                                          | -             | -                       | -                | -                                    | -                              | -            | -                             | -          | -                 | 1-1                                   | -                                  |                                           |                    |
| 28 Personnel conduite           | 0,00              | -                 |                           | 3. <del></del>             |                                          | -             |                         |                  | -                                    | -                              | -            |                               |            |                   |                                       |                                    |                                           |                    |
| 29 Personnel entretien & autre  | 0,00              | -                 | -                         | -                          | -                                        | -             | -                       | -                |                                      | -                              | -            | -                             | -          |                   | -                                     | -                                  | -                                         |                    |
| 30 Intérêts                     | 0,00              | -                 | -                         |                            | -                                        | -             | -                       | -                |                                      |                                | -            | -                             | ~          | 1.00              | -                                     | 142                                |                                           |                    |
| 31 Amortissements et provisions | 131 936,11        | -                 |                           |                            |                                          | 1 000,00      | 2 250,00                | 350,00           | -                                    | -                              | -            | -                             | -          | -                 | 1 950,00                              | (=)                                |                                           |                    |
| 32 Autres charges               | 0,00              | -                 | -                         | -                          | -                                        | -             | -                       | -                | -                                    | -                              | -            | -                             |            | -                 | -                                     |                                    |                                           |                    |
| 33 TOTAL DES CHARGES            | 139 779,97        | 1 150,00          | 1 000,00                  | -2 445,00                  | -                                        | 1 000,00      | 2 250,00                | 1 350,00         |                                      |                                | -            | -                             | -          | -                 | 1 950,00                              | -                                  | -3,00                                     |                    |
| 35 Unité principale utilisée    |                   | ind sieurs dhitte |                           |                            | HA                                       | HE            |                         |                  | HA                                   | HA                             | HA           |                               | HA         | HE                | HA                                    | BA                                 | r rusieurs dhite                          | HE                 |
| Tablanut                        | nort données      | C                 | 1                         | 4 000 00                   | 40.00                                    | 450.00        |                         |                  | 207.00                               | 20.00                          | 47.00        | I                             | 244.00     | 450.00            | 407.75                                | 0.00                               | 77.00                                     |                    |
| TableauAG ex                    | porcaonnees       | (+)               |                           |                            |                                          |               |                         |                  |                                      |                                | 4            |                               |            |                   |                                       |                                    |                                           |                    |

#### Paramétrage Tableau de synthèse

Dans le module comptabilité/Tables et paramétrage/ Plan comptable

➤ dans l'onglet paramètres, remplir le champ Regroupement analytique

|                  |                 |         |      |                                          | Plan compta                         | ble - Cuma Test - Consult | tation - 60210000 A | ch. Matières conso.          |                                     |                 | _ 0                                            |
|------------------|-----------------|---------|------|------------------------------------------|-------------------------------------|---------------------------|---------------------|------------------------------|-------------------------------------|-----------------|------------------------------------------------|
| chier            | Edition         | Options | Aide | Complémen                                | ts                                  |                           |                     |                              |                                     |                 |                                                |
| •                | <b>        </b> | T   🖻   | + /  | ' 🗶   Infos é                            | tablissement 🛛 📴 🗍 🔍 📿 🖓 🖌          | 🖌 🕂 😝 💡 🛛 Ecriture        |                     |                              |                                     |                 |                                                |
|                  |                 |         |      |                                          | Sélection                           |                           |                     | GENERALITES PARAME           | AUTORISATION                        | ET CONFIDENTI/  | ALITE IDENTIFIANT                              |
| ipte<br>1 abrégi | 6*              |         |      | Sélection des o                          | compte                              |                           |                     | Ge                           | stion des devises                   |                 | Lettrage                                       |
| lectif<br>ture   |                 |         | ~    | <ul> <li>Fermés</li> <li>Tous</li> </ul> |                                     |                           |                     | Méthode<br>Sans devise       | Conversion<br>A la saisie           |                 | Méthode<br>Aucune                              |
| •                | Co              | mpte    | î    | Collectif                                | Intitulé                            | Nature                    | Regroupement 🏟      | Mono-devise     Multi-devise | En fin de perior                    | Je              | Par piece Par montant                          |
|                  | 6000000         |         |      |                                          | Ach. (sauf 603)                     | Gestion                   | <u>^</u>            |                              | <ul> <li>Sans conversion</li> </ul> | n               | <ul> <li>Par pièce puis par montant</li> </ul> |
|                  | 60200000        |         |      |                                          | Ach. stockés - Autres approvision.  | Gestion                   |                     | Devise                       |                                     |                 | O Manuelle                                     |
|                  | 60210000        |         |      |                                          | Ach. Matières conso.                | Gestion                   |                     | Informat                     | tions complémentaires               |                 | Demier code lettrane utilisé                   |
|                  | 60210040        |         |      |                                          | Ach. Matières conso.                | Gestion                   |                     | Numéro de présentation       |                                     |                 | Dernier code lettrage duilse                   |
|                  | 60211000        |         |      |                                          | Ach. Lubrifiants TVA                | Gestion                   |                     | Rénime TVA Tiers             | reg. TVA Article                    |                 | Pointage                                       |
|                  | 60211030        |         |      |                                          | Ach. Lubrifiants TPlein débit       | Gestion                   |                     | Mode de règlement            | icg. The Article                    |                 | Méthode                                        |
|                  | 60212000        |         |      |                                          | Ach. Carburants                     | Gestion                   |                     | Unité nar défaut             | Aucun                               | ~               | <ul> <li>Aucune</li> </ul>                     |
|                  | 60212030        |         |      |                                          | Ach. Carburants TPlein débit        | Gestion                   |                     | Critère                      | - Madain                            |                 | O Manuelle                                     |
|                  | 60212100        |         |      |                                          | Ach. essence                        | Gestion                   |                     | Modèle de saisie écritures   |                                     |                 | Demier code pointage utilisé                   |
|                  | 60212130        |         |      |                                          | Ach. essence TPlein débit           | Gestion                   |                     | Rearoupement (Synthèse)      | 16 Autres achats                    |                 |                                                |
|                  | 60212200        |         |      |                                          | Ach. gazoile                        | Gestion                   |                     |                              |                                     |                 |                                                |
|                  | 60212230        |         |      |                                          | Ach. gazoile TPlein débit           | Gestion                   |                     |                              | Centralisat                         | ion et épuratio | n                                              |
|                  | 60212300        |         |      |                                          | Ach. fuel                           | Gestion                   |                     | Compte centralisable à la    | validation des brouillards          | Compte          | épurable par l'épuration de fin d'exercice     |
|                  | 60212330        |         |      |                                          | Ach. fuel TPlein Débit              | Gestion                   |                     | Compte centralisable à l'in  | npression des extraits              |                 |                                                |
|                  | 60212390        |         |      |                                          | Ach. fuel 0%                        | Gestion                   |                     |                              |                                     | Avoc            |                                                |
|                  | 60212400        |         |      |                                          | Ach. gaz liquide                    | Gestion                   |                     |                              |                                     |                 |                                                |
|                  | 60212430        |         |      |                                          | Ach. gaz liquide TPlein débit       | Gestion                   |                     | Saisie AxMatériel            | Axe par défaut :                    |                 |                                                |
|                  | 60212800        |         |      |                                          | Ach. autres carburants              | Gestion                   |                     | Saisie Axtamille             | ore par deraut :                    |                 |                                                |
|                  | 60212830        |         |      |                                          | Ach. autres carburants TPlein débit | Gestion                   |                     |                              |                                     |                 |                                                |
|                  | 60213000        |         |      |                                          | Ach. Mat conso incorporées (fourn.) | Gestion                   |                     |                              |                                     |                 |                                                |

#### Clé analytique SAISIE DES ECRITURES

➤ Lors de la saisie des écritures, on peut affecter directement le montant à un matériel en saisissant le code analytique dans la colonne AxMatériel

➤ Il y a la possibilité de saisir une clé de répartition, cela va faire la répartition analytique selon le coefficient et le matériel de la clé.

|                          |                    |                                |                       |                                                     | Divalto - Cuma 1 | Test - Saisie des é | critures - AC | Achats -                                                                                                    |          |             |            |                                         | _                        | 0 x   |
|--------------------------|--------------------|--------------------------------|-----------------------|-----------------------------------------------------|------------------|---------------------|---------------|----------------------------------------------------------------------------------------------------|----------|-------------|------------|-----------------------------------------|--------------------------|-------|
| chier Edition            | Affichage          | Options Outils                 | Compléments           | Aides                                               |                  |                     |               |                                                                                                    |          |             |            |                                         |                          |       |
| 10× 12× 1                | 3) 5x   +          | ✓ ×   ■ ℝ                      | 🗓 🍝 💩                 | $\widehat{\text{DC}}$ $\Sigma^{\text{p}}$ Solde Tva | Extourner        | 🗅 🖉 🖑 🏯             | TVA Transit.  | a a 🐴                                                                                                    | × ?      |             |            |                                         |                          |       |
| te 03/1                  | 12/2020 Collect    | if 1 - Fournisseurs biens et   | services hors immos ( | 401) 🗸                                              |                  |                     |               |                                                                                                    |          |             |            | Tiers D                                 | ivalto Règlemer          | ıt    |
| umisseur F00i<br>cture V | OODIV              | DIVERS<br>16 Modèle            |                       |                                                     |                  |                     |               |                                                                                                    |          |             |            | Tiers Achat - Vente<br>Tiers Règlements | F0000DIV                 |       |
| ce du tiers              |                    |                                |                       |                                                     |                  |                     |               |                                                                                                    |          |             | Axes       | Telephone                               |                          |       |
| Itant TTC                | 1 200,00<br>Chèque | EUR                            |                       |                                                     |                  |                     |               |                                                                                                    |          |             |            | DIVERS<br>62000 ARRAS<br>FR             |                          |       |
| erence ACH               | IAT FUEL           | Date de la pièce justificative | 03/12/2020            |                                                     |                  |                     |               |                                                                                                    |          |             |            |                                         |                          | •     |
| 10.4 t                   | lp Date            | Compte                         |                       | Libellé                                             |                  | Débit               | Crédit        | Axmatériel                                                                                                    | Oté      | Unité       | Nº Facture | Pièce du tiers                          | Date pièce               | Axfam |
|                          |                    |                                |                       |                                                     |                  |                     |               |                                                                                                    |          |             | it roctore |                                         |                          |       |
|                          | 03/12/2020         | F0000DIV                       | ACHAT FUEL            |                                                     |                  |                     | 1 200,0       | No contraction of the second second s |          | Aucun       | 16         |                                         | 03/12/2020               |       |
| -#                       | 03/12/2020         | 60212330                       | ACHAT FUEL            |                                                     |                  | 1 000,00            | 1 200,0       | 0<br>=K_M7525                                                                                                    | <b>X</b> | Aucun       | 16         |                                         | 03/12/2020<br>03/12/2020 |       |
| -6                       | 03/12/2020         | F0000DIV<br>60212330           | ACHAT FUEL            |                                                     |                  | 1 000,00            | 1 200,0       | 9<br>=K_M7525                                                                                                    |          | Aucun<br>LI | 16         |                                         | 03/12/2020               |       |